# ABA: PRODUTOS BOTÃO: F2 - PESQUISAR Caixa Produtos Profissionais Fornecedores Financeiro Administração Favoritos Controle de Pedidos Entrada produtos Devolução Localização Montagem de Kit Mercado Livre F2 - Pesquisar Ctrl. Vieno Vieno Vieno Vieno Vieno Ctrl. Vieno Ctrl.

# **P**NESTA ÁREA DO SISTEMA É POSSÍVEL

- Pesquisar produtos cadastrados
- Fazer pré-orçamento
- Configurar como a janela funcionará
- Personalizar cores das informações da grade
- Visualizar foto dos produtos

# **IMPORTANTE SABER!**

 Os campos que estiverem com a cor <u>CINZA</u> trazem informações automáticas do sistema. Só poderão ser alterados, quando existir opção de escolha.

• Essa janela também é aberta a partir das janelas de VENDA, ORDEM DE SERVIÇO, etc. por meio da tecla F11.

### **Campo: PESQUISA**

Permite pesquisar por: códigos e descrições.

Também é possível configurar para buscar por: fabricantes e/ou aplicações - Para isso, utilize o botão CONFIGURAÇÕES, aba PESQUISA e marque as opções desejadas.

### **Opção: Mostrar apenas destaques**

Quando marcada, mostra apenas os produtos definidos como DESTAQUE.

### **Botão: PERSONALIZAR CORES**

Acessa a janela **CORES DOS PRODUTOS NA GRADE**, permitindo configurar as cores que aparecerão na grade, de acordo com cada opção.

ABAS: Botões:

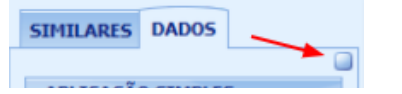

Permite mover a aba selecionada para outro local da janela.

**W** Também é possível configurar em qual local as abas sempre aparecerão ao abrir a janela, por meio do botão **CONFIGURAÇÕES**, aba **ABAS**.

### **GRADE: PESQUISA**

|   | PESQUISA  |                 |                                            |             |         |       |       |
|---|-----------|-----------------|--------------------------------------------|-------------|---------|-------|-------|
|   |           |                 |                                            |             |         |       |       |
|   | Cód. Loja | Cód. Fabricante | Descrição                                  | Qtde. Dísp. | Estoque | Venda | Valor |
| ľ | PH10906   | PSL.45          | FILTRO OLEO BRAVA/DOBLÔ/FIOR/PALIO/TIPO/ST | 5           | 5       | 30,00 |       |

## Botão direito do mouse na grade

Clicando com o botão direito na grade PESQUISA, é possível:

**Restaurar padrão da grade** Voltará a utilizar o padrão da grade definido pela CICOM.

### Quantidade em outros locais

Mostra as quantidades dos produtos em outros locais (outras lojas).

**W** Essa opção só aparecerá caso você tenha o <u>módulo</u> **Estoque Online** configurado.

### **Botão: CONFIGURAÇÕES**

Acessa a janela **CONFIGURAÇÕES DA JANELA: PESQUISA DE PRODUTOS**, permitindo configurar como funcionará a janela de pesquisa de produto.

### Janela: CONFIGURAÇÕES DA JANELA: PESQUISA DE PRODUTOS

### **Quadro: CONFIGURAÇÃO**

A janela **PESQUISA DE PRODUTOS** pode ser aberta a partir de várias outras janelas do sistema: Venda, Oficina, etc. O usuário pode configurar como a pesquisa de produto funcionará em cada uma dessas janelas.

- CLIQUE AQUI para saber como criar a configuração por usuário

### Aba: PESQUISA

### **Opção: COMBINADA**

Permite combinar mais de um campo para a pesquisa. **Exemplo:** descrição + código + fabricante + aplicação

| Ī | PESQUIS   | A EQ | UIVALENTES | ;                   |                   |            |
|---|-----------|------|------------|---------------------|-------------------|------------|
|   | Descrição |      |            | Cód. I              | abricante         | Fabricante |
| Þ | FILTRO    | OLEO | ARGO/MOE   | PSL.5               | i6                | TECFIL     |
|   | FILTRO    | OLEO | BORA 1.6/  | PSL. <mark>5</mark> | <mark>i6</mark> 4 | TECFIL     |

### **Opção: INCLUIR FABRICANTE**

Quando marcada, permite pesquisar produtos pelo **fabricante**, caso tenha sido selecionado na janela CADASTRO DE PRODUTOS.

### **Opção: INCLUIR APLICAÇÃO SIMPLES**

Quando marcada, permite pesquisar produtos pela **aplicação simples**, caso tenha sido definida na janela CADASTRO DE PRODUTOS.

### Quadro: PESQUISA POR PALAVRA

### **Opção: HABILITAR**

Quando marcada, permite escolher qual será a forma de pesquisa.

❶ Quando desmarcada, a pesquisa carregará os produtos que tenham exatamente a frase que foi digitada.

### **Opção: POSSUIR AO MENOS UMA PALAVRA**

Quando marcada, ao pesquisar um produto, mostrará na grade todos os produtos que possuem as palavras que foram digitadas. **Exemplo:** Se pesquisar: FILTRO DE ÓLEO

| 1 | PESQUISA  | EQU  | IVALENTES | 5      |         |                    |     |
|---|-----------|------|-----------|--------|---------|--------------------|-----|
|   |           |      |           |        |         |                    |     |
|   | Descrição | )    |           |        |         |                    |     |
|   | 2RD.129.3 | 723  | ABRA      | CADE   | ira dut | o <mark>fil</mark> | TRO |
|   | 344.586.7 | 7018 | JUNT      | 'A RAD | IADOR   | OLEO               |     |
|   | 376.092.7 | 7208 | CABE      | COTE   | FILTRO  | RAC                | DR  |
|   | ADITIVO   | OLEO | MOTOR     |        |         |                    |     |

### **Opção: POSSUIR TODAS AS PALAVRAS**

Quando marcada, ao pesquisar um produto, mostrará na grade, os produtos que tenham todas as palavras pesquisadas. Exemplo: Se pesquisar: ABRAÇADEIRA CARDAN

|   | PESQUISA  | EQUIVALENTES  |            |  |  |  |  |  |  |
|---|-----------|---------------|------------|--|--|--|--|--|--|
| _ |           |               |            |  |  |  |  |  |  |
|   | Descrição |               |            |  |  |  |  |  |  |
| ) | ABRAÇADI  | EIRA CARDAN D | )-20       |  |  |  |  |  |  |
|   | ABRAÇADI  | EIRA CARDAN F | -1000      |  |  |  |  |  |  |
|   | ABRAÇADI  | EIRA CARDAN S | -10/BLAZER |  |  |  |  |  |  |

SIMILARES DADOS

### Campo: PESQUISAR PELO CÓDIGO:

Ao marcar a opção **POSSUIR TODAS AS PALAVRAS**, é necessário escolher qual código será utilizado para pesquisar produtos.

**Exemplo:** Se definir o código FABRICANTE e pesquisar pelo código LOJA, não trará o resultado correto, pois a pesquisa deverá ser feita pelo código FABRICANTE.

### **Opção: NÃO COMBINADA**

Buscará os produtos APENAS pela descrição ou código do produto.

### **Campo: TIPO DE FILTRO**

INICIA COM - Encontra a primeira palavra/número do texto.
 TEM - Encontra uma palavra/número que pode estar em qualquer posição do texto.
 EXATA - Encontra a palavra/número do texto, exatamente como está no cadastro do produto.
 POR PALAVRA - Permite pesquisar um produto pela descrição completa ou parte da descrição.

### Aba: ABAS

Permite definir as posições das abas.

| 🕕 Também é possível definir a posição das ABAS, arrastando o botão 🔲 🛛 | para a |
|------------------------------------------------------------------------|--------|
| posição desejada.                                                      |        |

### **Botão: CARRINHO**

Permite adicionar diversos produtos e/ou serviços complementares à lista do carrinho. Neste carrinho você pode:

- Visualizar o valor total
- Aumentar ou diminuir quantidade
- Remover da lista
- Adicionar os itens à origem correspondente (Venda, Ordem de Serviço, etc.)
- Mover a janela CARRINHO para qualquer posição.

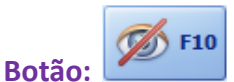

Oculta a janela CARRINHO.

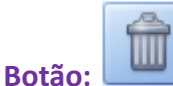

Exclui o carrinho criado.

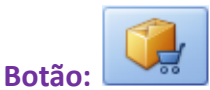

Ao clicar neste botão, os produtos do CARRINHO serão adicionados à origem correspondente (Venda, Ordem de Serviço, etc).

**U**Esse botão só aparecerá, caso a janela de PESQUISA DE PRODUTO tenha sido aberta pelas janelas de VENDA, ORDEM DE SERVIÇO, etc. por meio da tecla F11.

Os serviços complementares só serão adicionados no orçamento de serviço ou na Ordem de Serviço.